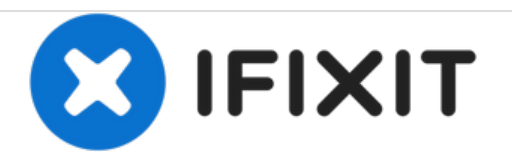

# Pacific Image Electronics CS3600 Lens Replacement

Replace your lens to capture images again on your scanner

Written By: Kristen Prince

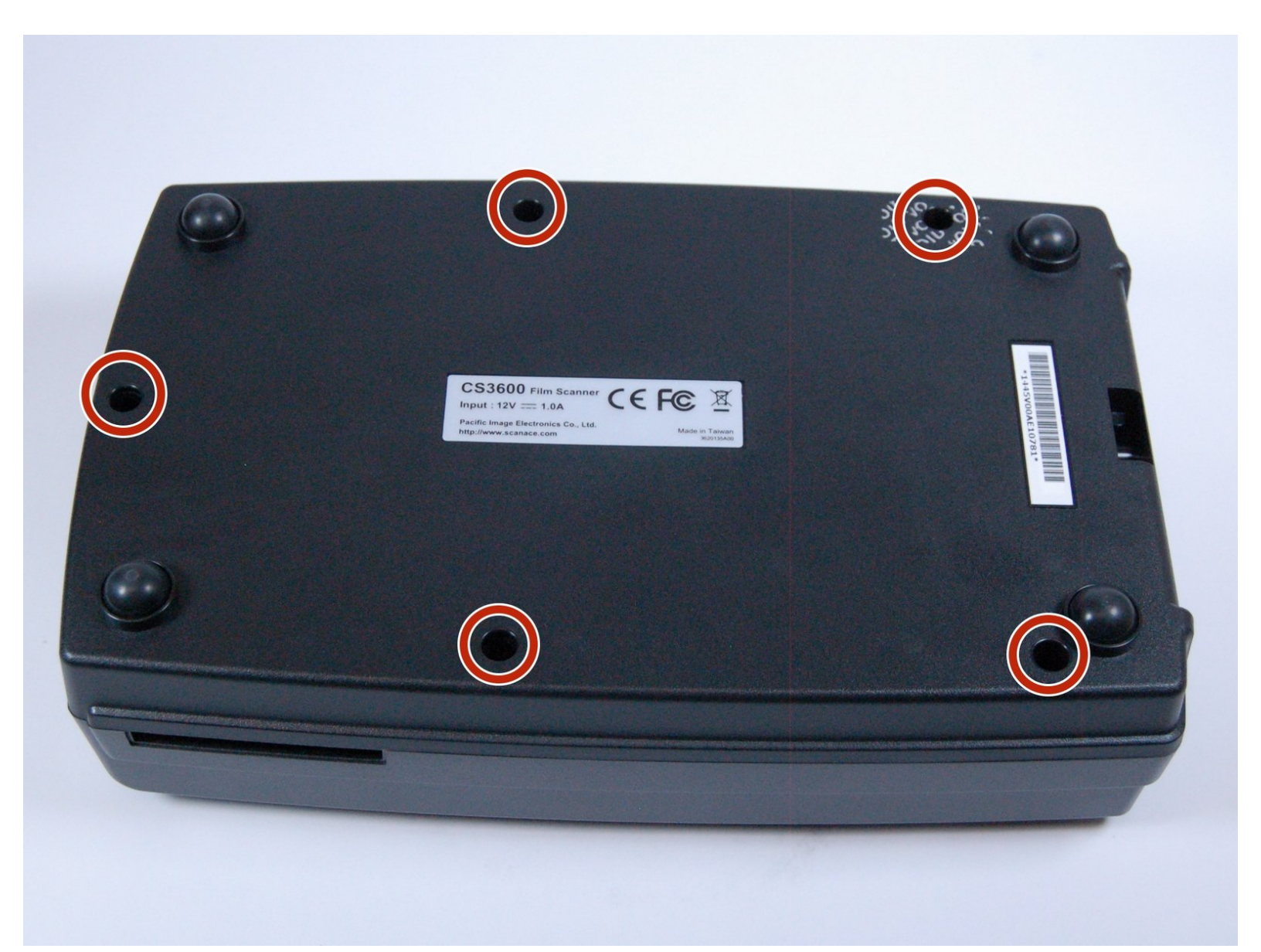

# INTRODUCTION

The only tool required for lens removal is a JIS (J0) screwdriver bit. Replacing the lens will enable you to continue scanning images onto a computer.

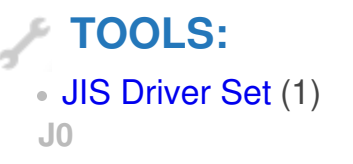

#### Step 1 — Lens

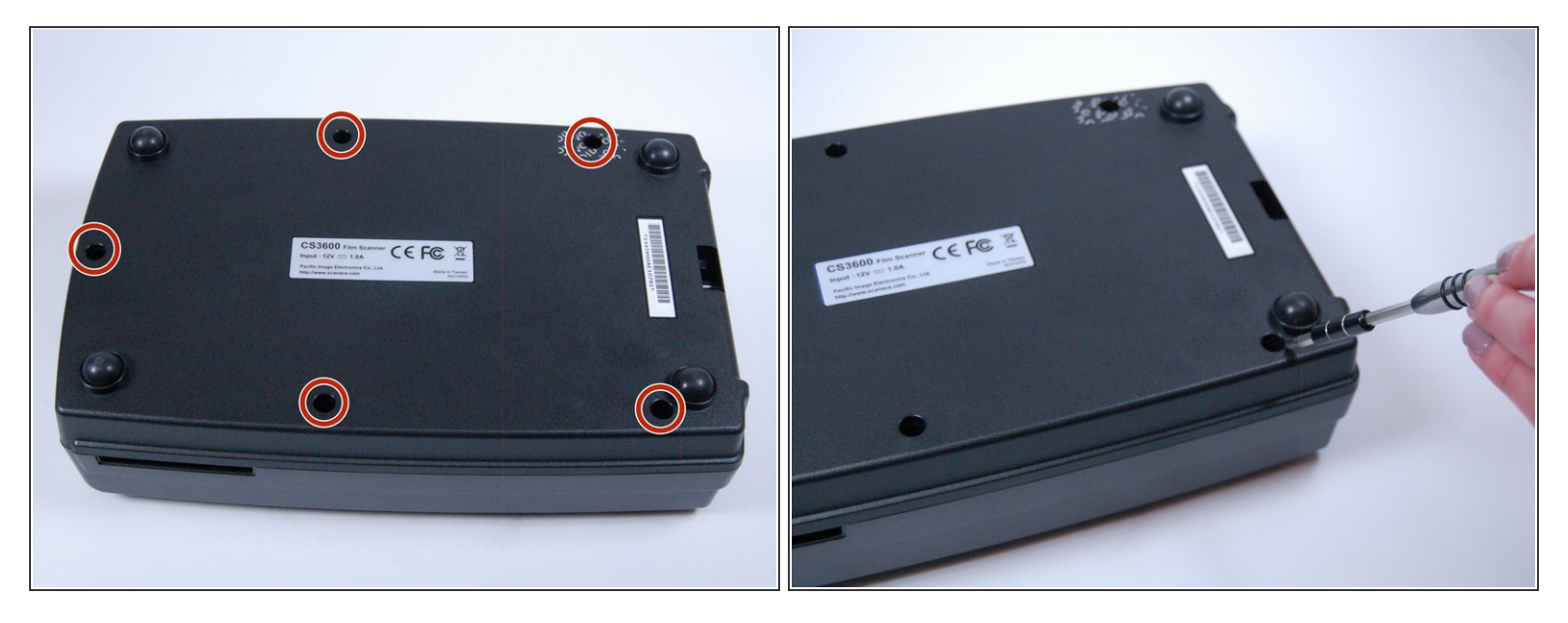

Use the J0 screwdriver to remove the 5 following screws that are 9 mm x 7 mm.

#### Step 2

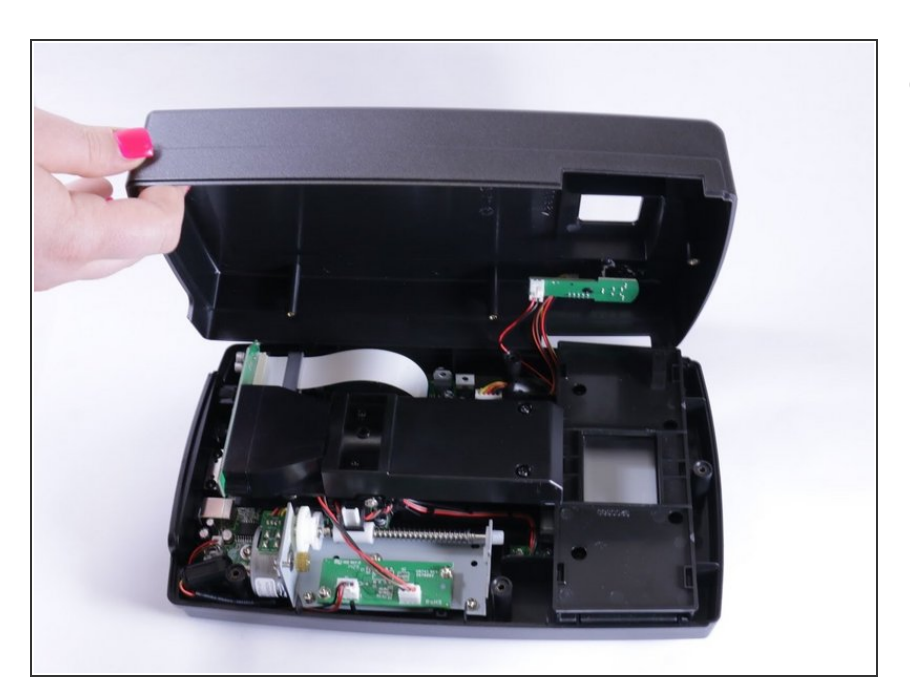

• Using light force open the device by pulling at the seam.

## Step 3

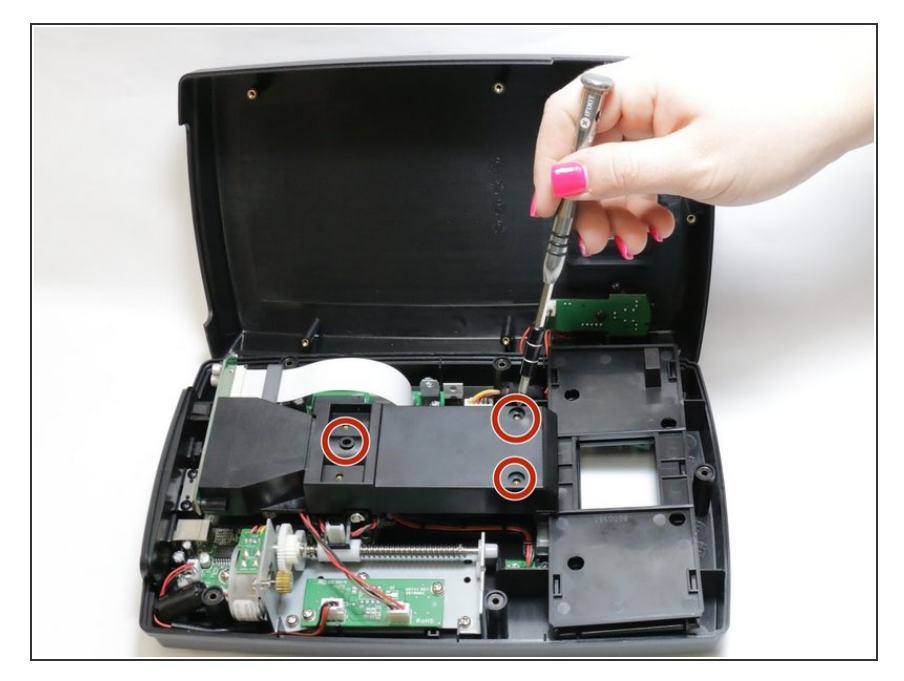

• Use the J0 screwdriver to remove the screws that are 7 mm x 6 mm.

# Step 4

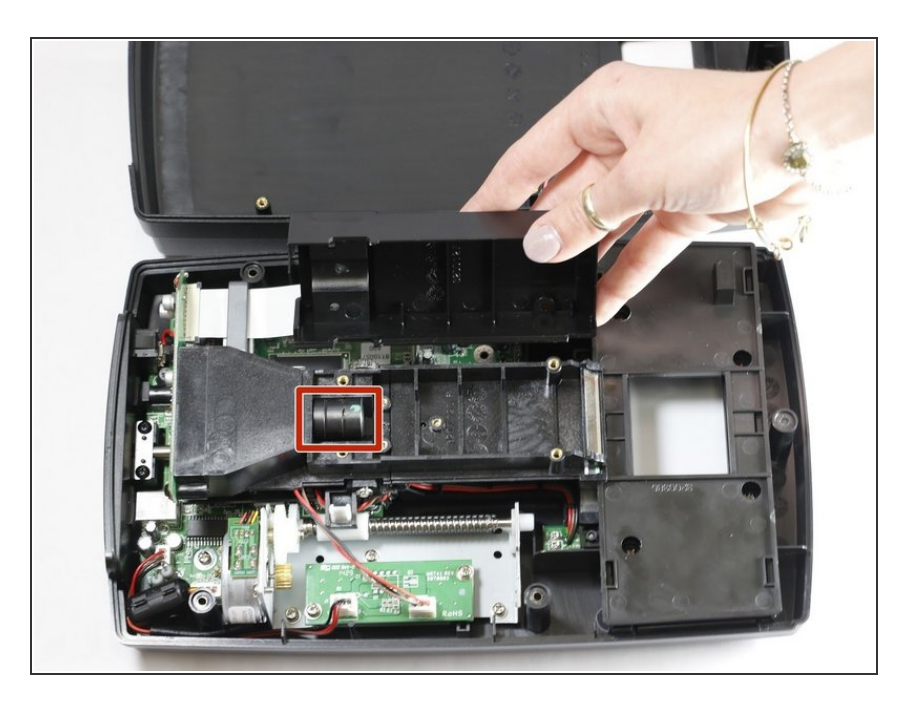

• Once the screws are removed and casing removed the lens is revealed.

## Step 5

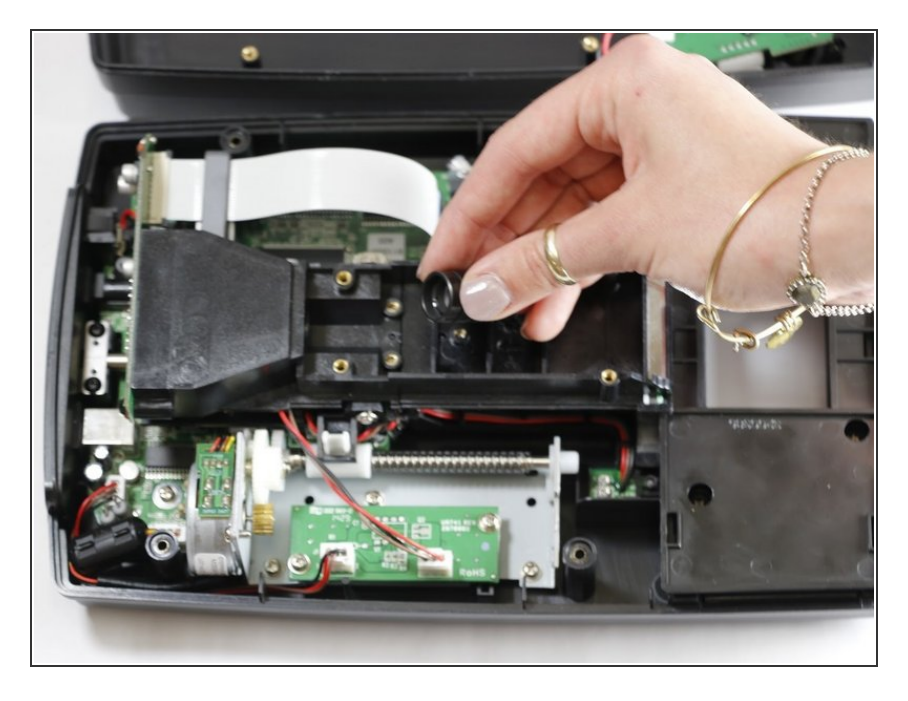

• Simply remove the lens and replace accordingly!

To reassemble your device, follow these instructions in reverse order.